**PRF Quick Card – Detailed Document Search Report** 

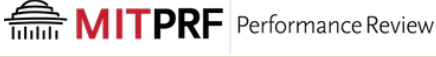

## What Does this Report Show?

The **Detailed Document Search** report allows PRF Leads to view a read-only version of the form. NOTE: This report is only available to PRF Leads since it displays full PRF form content.

| Originator Full Name | Employee Full Name    |                                         | Department                                      | Division                                                                                                    | Location                                                                                                    |
|----------------------|-----------------------|-----------------------------------------|-------------------------------------------------|----------------------------------------------------------------------------------------------------|----------------------------------------------------------------------------------------------------|
| n                    | and the second second |                                         | Housing & Residential Services                  | Provost - Dean for Student Life Area                                                                                                    | Housing Area                                                                                                    |
| n                    |                       |                                         | Student Support Services                        | Provost - Dean for Student Life Area                                                                                                    | Student Support and Wellb                                                                                                    |
| n                    |                       |                                         | Student Orgs, Leadership, and Engagement        | Provost - Dean for Student Life Area                                                                                                    | Diversity and Community In                                                                                                    |
| n                    |                       | 3)                                      | Residential Life Programs                       | Provost - Dean for Student Life Area                                                                                                    | Residential Education Area                                                                                                    |
| n                    |                       |                                         | DAPER Intercollegiate Sports                    | Provost - Dean for Student Life Area                                                                                                    | Dept of Athletics, Phys Ed,                                                                                                    |
|                      |                       |                                         |                                                 |                                                                                                    |                                                                                                    |
|                      |                       |                                         |                                                 |                                                                                                    |                                                                                                    |
|                      | Originator Full Name  | Originator Full Name Employee Full Name | Originator Full Name Employee Full Name n n n n | Originator Full Name         Employee Full Name         Department           n         Housing & Residential Services         Student Support Services           n         Student Orgs, Leadership, and Engagement           n         Student Orgs, Leadership, and Engagement           n         g)         Residential Life Programs           n         DAPER Intercollegiate Sports | Originator Full Name         Employee Full Name         Department         Division           r         Housing & Residential Services         Provost - Dean for Student Life Area           n         Student Support Services         Provost - Dean for Student Life Area           n         Student Orgs, Leadership, and Engagement         Provost - Dean for Student Life Area           n         g)         Residential Life Programs         Provost - Dean for Student Life Area           n         DAPER Intercollegiate Sports         Provost - Dean for Student Life Area |

## How Do I Run this Report?

Step 1: From the PRF Home Page, select *Reporting* from the *Home* drop down menu.

The Detailed Document Search report is only available in the **Classic View**. If you are brought to the **Report Center**, click **Switch to Classic View** at the top right-hand corner of the screen (screenshot shown below).

| Home WITPRF PerformanceReview Home * |                          |                             |                     |
|--------------------------------------|--------------------------|-----------------------------|---------------------|
| Home                                 |                          | C Search for actions or peo | 0 ¢ 8               |
|                                      |                          | Switch to Classic View      | ( View Schedules 물기 |
| Quick Actions                        | Search                   |                             | Q ↑↓ 𝒴 (0)          |
| Saved for Liter Peorites             | Last Modified =          | Туре                        | Action              |
| Organizational Updates               | Sep 30, 2021, 1:31:56 PM | Dashboard                   | ••••                |
|                                      | Sen 30 2021 1:31:31 PM   | Dashboard                   |                     |
|                                      |                          |                             |                     |

Step 2: Click Classic Reporting. (see screenshot below on left)

Step 3: On the Classic View screen, click Detailed Document Search (see screenshot below on right)

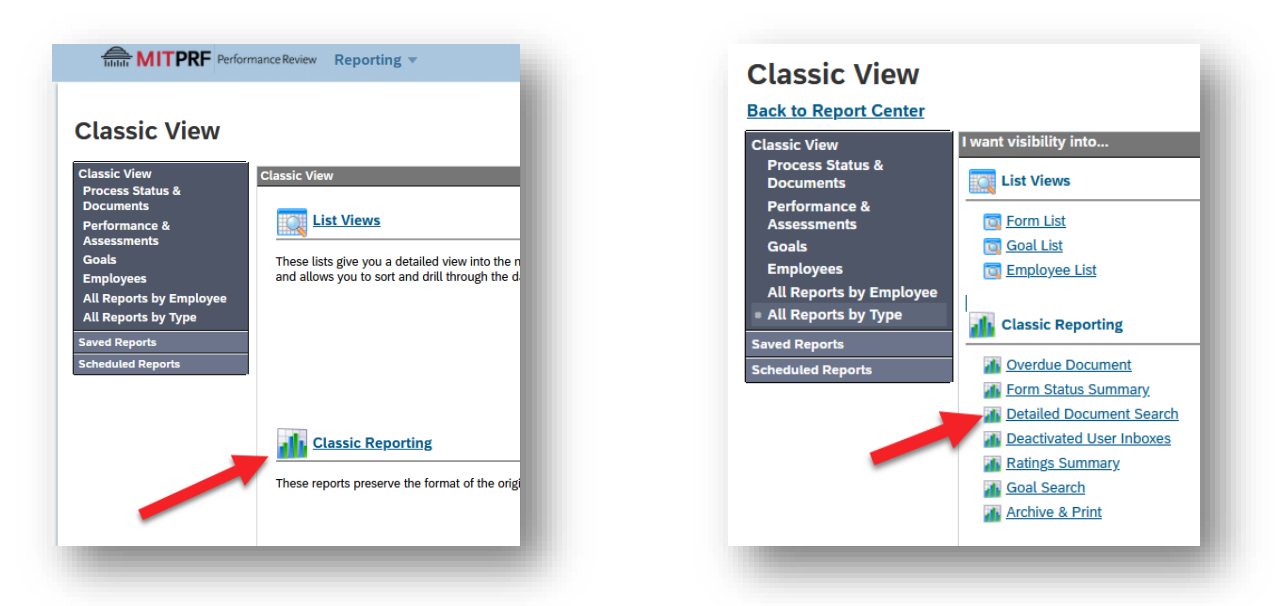

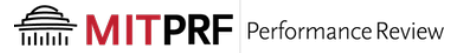

Step 4: Using the Detailed Document Search filter screen, choose which forms you wish to view.

## a) Select **Detailed Search**.

b) Check off the appropriate *Department, Division, Location* and *Personnel Subarea* boxes to select the forms you want to see.

|                                                                                                    | ur query, the report ma                                                                                                    | ny take several minutes to appear below. For doci                                                                                                    | iment contents export process, it could take m                                                                  |
|----------------------------------------------------------------------------------------------------|----------------------------------------------------------------------------------------------------|----------------------------------------------------------------------------------------------------|----------------------------------------------------------------------------------------------------|
| Employee Document Fo                                                                                                    | lder Search:                                                                                                    |                                                                                                    |                                                                                                    |
| 'Employee Document Fold                                                                                                  | ler Search' is used to vi                                                                                                    | iew the contents of a specific user's Inbox, En Ro                                                                                                    | ute folder, or Completed folder.                                                                                |
| Inbox v for E                                                                                                    | mployee Username:                                                                                                    | Find User                                                                                                    |                                                                                                    |
| Detailed Search:                                                                                                    |                                                                                                    |                                                                                                    |                                                                                                    |
| 'Detailed Search' is used t                                                                                              | o find documents base                                                                                                    | d on one or more of the criteria below. Document                                                                                                    | 's retrieved will meet all criteria specified.                                                                  |
| Department:                                                                                                    |                                                                                                    | Division:                                                                                                    | Location:                                                                                                    |
| Alcohol and Other D                                                                                                    | rug Services                                                                                                    | VPT - Medical                                                                                                    | Chancellor's Office                                                                                             |
| Audio Visual Service                                                                                                    | S                                                                                                    | EVPT - MIT Department of Facilities area                                                                                                    | Dean for Student Life Offices                                                                                   |
| Campus Activities Co                                                                                                    | omplex                                                                                                    | Provost - Chancellor's Area                                                                                                    | <ul> <li>Dept of Athletics, Phys Ed, &amp; Recreation</li> <li>Diversity and Community Involvement A</li> </ul> |
| Chancellor's Office                                                                                                    |                                                                                                    |                                                                                                    | <ul> <li>Enterprise Services Area</li> </ul>                                                                    |
| Custodial Services                                                                                                    |                                                                                                    |                                                                                                    | Housing Area                                                                                                    |
| <                                                                                                    | >                                                                                                    |                                                                                                    | < >                                                                                                    |
| Versonnel Subarea                                                                                                    |                                                                                                    |                                                                                                    |                                                                                                    |
| Admin Staff (CADM)                                                                                                    |                                                                                                    |                                                                                                    |                                                                                                    |
| Campus Medical (Cl                                                                                                    | MED)                                                                                                    |                                                                                                    |                                                                                                    |
| Dent Hd/Dir-NT (CD                                                                                                    | (NO                                                                                                    |                                                                                                    |                                                                                                    |
|                                                                                                    |                                                                                                    |                                                                                                    |                                                                                                    |
|                                                                                                    | _                                                                                                    |                                                                                                    |                                                                                                    |
| Document Employees Only:                                                                                                 |                                                                                                    |                                                                                                    |                                                                                                    |
| Originator Username:                                                                                                    |                                                                                                    | Find User                                                                                                    |                                                                                                    |
| Employee Username:                                                                                                    |                                                                                                    | Find User                                                                                                    |                                                                                                    |
| Employee MIT ID:                                                                                                    |                                                                                                    |                                                                                                    |                                                                                                    |
| Employee Job Code:                                                                                                    |                                                                                                    |                                                                                                    |                                                                                                    |
| HILO INSTOL                                                                                                    |                                                                                                    |                                                                                                    |                                                                                                    |
| Document Name:                                                                                                    | From/On(MM/DD/YYYY):                                                                                                    | to(MM/DD/YYYY):                                                                                                    |                                                                                                    |
| Document Name:                                                                                                    | From/On(MM/DD/YYYY):<br>All Other 201                                                                                                    | to(MM/DD/YYYY):<br>9-20 Performance Review Form                                                                                                    | ^                                                                                                    |
| Document Name:                                                                                                    | From/On(MM/DD/YYYY):<br>All O Other 201<br>201                                                                                                    | to(MM/DD/YYYY):<br>9-20 Performance Review Form<br>9-20 PRF OLD                                                                                                    | ^                                                                                                    |
| Document Name:                                                                                                    | From/On(MM/DD/YYYY):<br>All O Other 201<br>201<br>202                                                                                                    | to(MM/DD/YYYY):<br>9-20 Performance Review Form<br>9-20 PRF OLD<br>0-21 Performance Review Form                                                                                                    | ^                                                                                                    |
| Document Name:                                                                                                    | From/On(MM/DD/YYYY):<br>All  Other 201 201 202 202 202 202 202 202 202 202                                                                                                    | to(MM/DD/YYYY):<br>9-20 Performance Review Form<br>9-20 PRF OLD<br>0-21 Performance Review Form                                                                                                    | Î                                                                                                    |
| Document Name:                                                                                                    | From/On(MM/DD/YYYY):<br>All Other 201<br>201<br>202<br>202                                                                                                    | to(MM/DD/YYYY):<br>9-20 Performance Review Form<br>9-20 PRF OLD<br>0-21 Performance Review Form<br>1-22 Performance Review Form                                                                                                    |                                                                                                    |
| Document Name:                                                                                                    | From/On(MM/DD/YYYY);<br>All Other 201<br>201<br>202<br>202<br>360                                                                                                    | to(MM/DD/YYYY): 9-20 Performance Review Form 9-20 PRF OLD 0-21 Performance Review Form 1-22 Performance Review Form Feedback - Employee and Manager Process -                                                                                                    | Automated                                                                                                    |
| Document Name:                                                                                                    | From/On(MM/DD/YYYY);<br>All @ Other 201<br>201<br>202<br>202<br>360<br>360                                                                                                    | 10(MM/DD/YYYY): 9-20 Performance Review Form 9-20 PRF OLD 0-21 Performance Review Form 1-22 Performance Review Form Feedback - Employee and Manager Process - Interplayee Sources - Interplayee Mar HR Process - Interplayee Mar HR Process - Interplay | Automated                                                                                                    |
| Document Name:                                                                                                    | From/On(MMI/DD/YYYY);<br>All @ Other 201<br>201<br>202<br>202<br>360<br>360                                                                                                    | 10(MM/DD/YYYY): 9-20 Performance Review Form 9-20 PRF OLD 0-21 Performance Review Form 1-22 Performance Review Form Feedback - Employee and Manager Process - Feedback - Employee_Mgr_HR Process - Inte                                                                                                    | Automated                                                                                                    |
| rur oac.<br>Document Name:<br>Status:                                                                                    | From/On(MM/DD/YYYY);<br>All @ other 201<br>201<br>202<br>202<br>360<br>360<br>All(Except Draft and                                                                                                    |                                                                                                    | Automated                                                                                                    |
| Free Date.<br>Document Name:<br>Status:<br>Document Ended:                                                               | From/On(MM/DD/YYYY);<br>All @ Other 201<br>201<br>202<br>202<br>360<br>360<br>All(Except Draft and<br>From/On(MM/DD/YYYY);                                                                                                    |                                                                                                    | Automated                                                                                                    |
| Fue date.<br>Document Name:<br>Status:<br>Document Ended:<br>Date Completed:                                             | From/On(MM/DD/YYYY);<br>O All @ Other 201<br>202<br>202<br>202<br>360<br>360<br>360<br>360<br>360<br>All(Except Draft and<br>From/On(MM/DD/YYY);<br>@ None                                                                                                    |                                                                                                    | Automated                                                                                                    |
| Status:<br>Document Name:<br>Status:<br>Document Ended:<br>Date Completed:                                               | From/On(MM/DD/YYYY);<br>All @ other<br>201<br>202<br>202<br>360<br>360<br>360<br>360<br>360<br>360<br>360<br>360                                                                                                    |                                                                                                    | Automated                                                                                                    |
| Status:<br>Document Name:<br>Status:<br>Document Ended:<br>Date Completed:                                               | From/On(MM/DD/YYY);<br>All @ other<br>201<br>202<br>202<br>202<br>360<br>360<br>All(Except Draft and<br>From/On(MM/DD/YYY):<br>@ None<br>O Today<br>O From/On(MM/DD/YYY):                                                                                                    |                                                                                                    | Automated<br>egrated                                                                                            |
| Status:<br>Document Name:<br>Document Ended:<br>Date Completed:<br>Last Modified:                                        | From/On(MM/DD/YYY);<br>All © other<br>201<br>202<br>202<br>202<br>360<br>360<br>All(Except Draft and<br>From/On(MM/DD/YYY);<br>© None<br>© None<br>© None<br>© None                                                                                                    |                                                                                                    | Automated<br>egrated                                                                                            |
| Status:<br>Document Name:<br>Status:<br>Document Ended:<br>Date Completed:<br>Last Modified:                             | From/On(MM/DD/YYY)3<br>All @ other<br>201<br>202<br>202<br>202<br>360<br>360<br>All(Except Draft and<br>From/On(MM/DD/YYY)3<br>© None<br>O Today<br>© From/On(MM/DD/YYY)3<br>© Today                                                                                                    |                                                                                                    | Automated<br>egrated                                                                                            |
| Status:<br>Document Name:<br>Status:<br>Document Ended:<br>Date Completed:<br>Last Modified:                             | From/On(MM/DD/YYY);<br>All @ other<br>201<br>202<br>202<br>202<br>202<br>360<br>360<br>360<br>360<br>All(Except Draft and<br>From/On(MM/DD/YYY);<br>© None<br>© Today<br>© From/On(MM/DD/YYY);<br>© None<br>© None<br>© Today                                                                                                    | to(MMDD/YYYY):         9-20 Performance Review Form         9-20 PRF OLD         0-21 Performance Review Form         1-22 Performance Review Form         Feedback - Employee and Manager Process -         Feedback - Employee and Manager Process -         Feedback - Employee_Mgr_HR Process - Into         Deleted)         vo(MM/DD/YYYY):         selected, results contain only completed documents is selected, results contain only completed documents if YY:                                                                                                    | Automated<br>egrated                                                                                            |
| Status:<br>Document Name:<br>Status:<br>Document Ended:<br>Date Completed:<br>Last Modified:<br>Last Routed:             | From/On(MM/DD/YYY);<br>All @ other<br>201<br>202<br>202<br>202<br>360<br>360<br>360<br>360<br>CALI(Except Draft and<br>From/On(MM/DD/YYY);<br>© None<br>© Today<br>© From/On(MM/DD/YYY);<br>© Today<br>© From/On(MM/DD/YYY);<br>© O Today<br>© Today<br>© Today                                                                  |                                                                                                    | Automated<br>egrated                                                                                            |
| Status:<br>Document Name:<br>Status:<br>Document Ended:<br>Date Completed:<br>Last Modified:                             | From/On(MM/DD/YYYY);<br>All @ other<br>201<br>202<br>202<br>360<br>360<br>360<br>360<br>360<br>360<br>360<br>360                                                                                                    |                                                                                                    | Automated<br>egrated                                                                                            |
| Status:<br>Document Name:<br>Document Ended:<br>Date Completed:<br>Last Modified:<br>Last Routed:<br>Export File Format: | From/On(MM/DD/YYY);<br>All @ other<br>201<br>202<br>202<br>202<br>202<br>360<br>360<br>All(Except Draft and<br>From/On(MM/DD/YYY);<br>@ None<br>O Today<br>O From/On(MM/DD/YYY)<br>@ None<br>O Today<br>O From/On(MM/DD/YYY)<br>@ None<br>O Today<br>O From/On(MM/DD/YYY)<br>@ None<br>O Today<br>O From/On(MM/DD/YYY)<br>@ None |                                                                                                    | Automated<br>egrated                                                                                            |

c) Further down this page, choose **Other** for **Document Name** and then select the PRF form year you wish to see.

You do not need to adjust any other settings.

**Step 5:** Click on **Generate Report**. The reports will appear below in a list below.

**Step 6**: Click on the PRF form from the list. A read-only view of that form will pop up in a separate window. (Make sure that your browser's pop-up blockers are disabled). Note that this is a read-only version of the form. The form cannot be edited or routed from this report.

| Document Count: 286 Wednesday, November 10, 2 | 2021 9:32:26 AM EST Page: 3 Previous Next                                                                                                    |                       |                                          |                                      |                               |
|-----------------------------------------------|----------------------------------------------------------------------------------------------------|-----------------------|------------------------------------------|--------------------------------------|-------------------------------|
| Title                                         | Originator Full Name                                                                                                    | Employee Full Name    | Department                               | Division                             | Location                      |
| 2020-21 Performance Review Form for F         | n                                                                                                    | The second            | Housing & Residential Services           | Provost - Dean for Student Life Area | Housing Area                  |
| 2020-21 Performance Review Form for F         | n                                                                                                    |                       | Student Support Services                 | Provost - Dean for Student Life Area | Student Support and Wellbeir  |
| 2020-21 Performance Review Form for F         | n                                                                                                    |                       | Student Orgs, Leadership, and Engagement | Provost - Dean for Student Life Area | Diversity and Community Invo  |
| 2020-21 Performance Review Form for F         | n and a second second se |                       | g) Residential Life Programs             | Provost - Dean for Student Life Area | Residential Education Area    |
| 2020-21 Performance Review Form for F         | n and a second second se |                       | DAPER Intercollegiate Sports             | Provost - Dean for Student Life Area | Dept of Athletics, Phys Ed, & |
| 2020-21 Performance Review Form for R         | n                                                                                                    | and the second second | Disability and Access Services           | Provost - Dean for Student Life Area | Student Support and Wellbeir  |
|                                               |                                                                                                    |                       |                                          |                                      |                               |